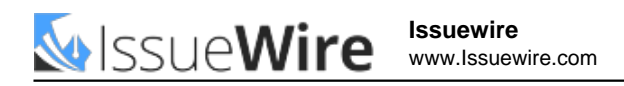

# New extender setup toll-free: 1-877-336-4595

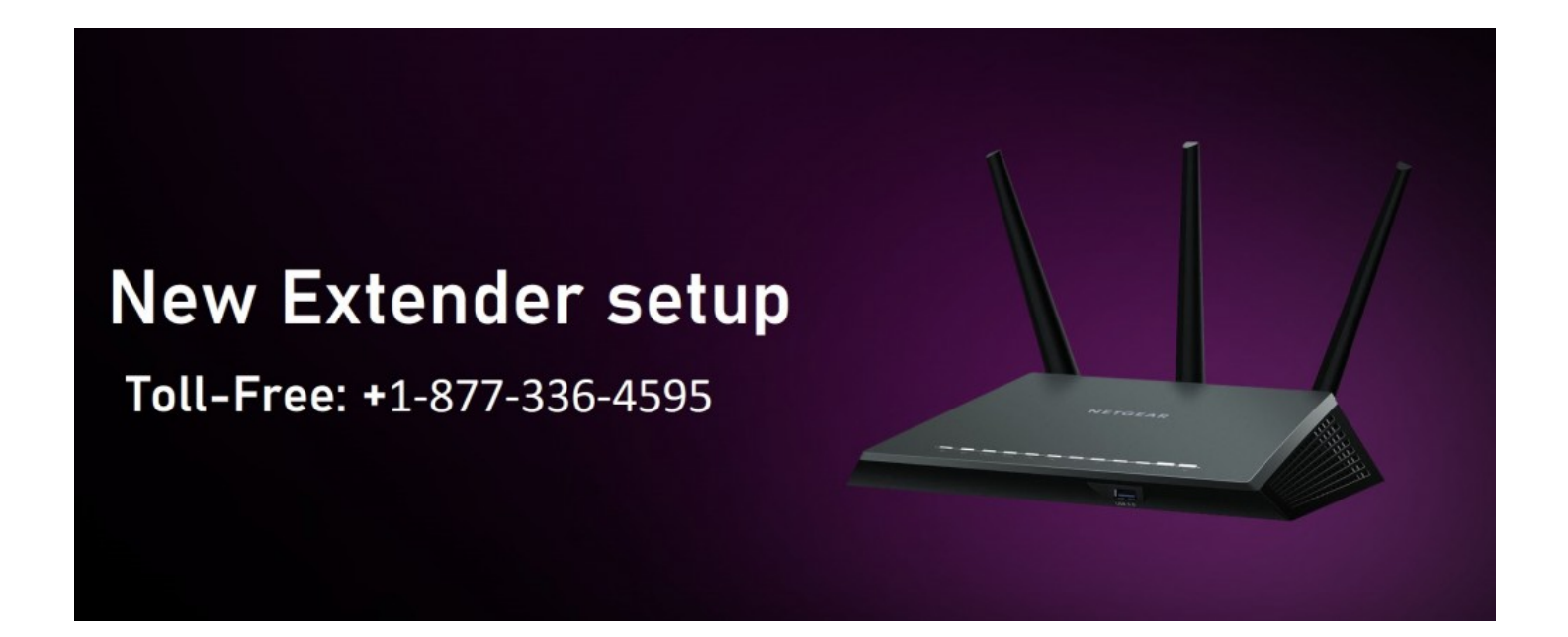

Adelanto, Dec 15, 2020 (Issuewire.com) - The best technology to simplify the current network and extend it to the far corner has emerged as a <u>new extender setup</u>. Many consumers are unaware that there are some locations in all households where the limits of the <u>New extender setup</u> cannot be reached.. Points like that are known as dead spots. The Netgear Range Extender setup, however, leave dead areas away from home or workplace. They are economical and efficient. These tools are very simple to install, too.

It is possible to use the <u>netgear extender setup</u> in two modes: Extender Mode and Access Point Mode. It takes the signals coming from the router and then amplifies them when the extender operates in the first mode. The extender acts as a Wi-Fi hotspot in the second mode. For the new extender configuration, there are two methods: manual or web browser configuration and the WPS process.

### New extender setup | Mywifiext smart setup

This approach allows you to access a web browser to run and upgrade your extender. Let's take a quick look at the steps in the New Extender setup:

- First plug the extender into the power socket and turn it on.
- Take a computer such as a PC or laptop with a Wi-Fi client and connect to a Wi-Fi network.
- After that open a web browser and go to the web address of mywifiext setup.
- The default mywifiext.net setup page will open.
- Enter the passphrase and username and click on the login button.
- If you encounter any type of problem during login, such as username and password, or if the login page is not visible, get technical support immediately from our qualified technicians.
- Now, press the setup button for netgear router setup.
- A form will open upon asking for your basic details like name, password, email etc.
- Complete the form completely and press the Next button.
- Now you can see the Smart Setup Wizard for <u>netgear ac1200 setup</u>.

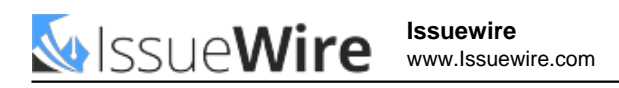

• This wizard will send you an on-screen prompt to install your Wi-Fi Extender and install it.

## **Netgear Extender Setup Using WPS**

For the <u>netgear ac1200 wifi range extender setup</u>, WPS refers to the Wi-Fi Secure Setup as the most secure method. With this process, to install your WiFi Extender, you do not need to enter a password or access any web browser. Here's how to set the WPS button on the Netgear Extender:

- First, after plugging it into a wall socket, power your extender.
- Now, on your extender, find the WPS button.
- After being identified, click on the button.
- On your extender, you can see a flickering WPS light. This means that your extender connects to your mywifiext.local router.
- After some time you can see three strong green lights on the extender. These LEDs suggest that the router is connected to the <u>netgear setup extender</u>.
- If your render does not connect to the router, contact our team of experts and fix the problem quickly.
- If your Wi-Fi router provides 5 GHz network band support, repeat the same process.
- Active Netgear Extender setup is indicated by a green 5 GHz link rate power LED on your extender.
- In this way, you can set your own extender, without using the extender manual.

### **Mywifiext Extender Setup Required**

Wi-Fi Extender is incredibly easy to install and configure. But before getting started with the Netgear Extender setup you should have the following things:

- Proximity of the extender to the netgear installation assistant. Extender and current Wi-Fi router should be kept in the same room in common man's language.
- Proper and fluctuating power supply from the wall socket must be received by the Wi-Fi range extender.
- Subsequently, during the New Extender setup process, you will have to use a high-speed Internet connection.
- Internet browser comes forward. However, it is recommended that you install more than two web browsers on your computer or laptop.
- Due to the web browser issue, you may fail to use the default mywifiext.net setup login.
- You can choose another browser in this scenario (as you have options!).
- Once you have all these required, the netgear genie setup process is good for you.

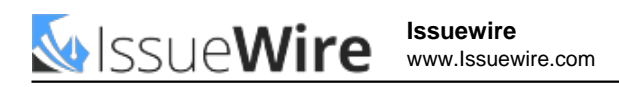

## **Media Contact**

Netgear installation assistant | netgear extender setup

mynewxthelps17@gmail.com

8773364595

350 East Plumeria Drive San Jose, CA 95134 USA,

Source : Netgear installation assistant | netgear extender setup

See on IssueWire